### INSTRUKCJA INSTALACJI i LOGOWANIA SIĘ DO SYSTEMU WEBEX

#### 1. Kliknij w link aktywacyjny, który otrzymałeś w mailu:

### Get started with Cisco Webex.

Start using Webex today to have conferences with anyone, anywhere, anytime. Communicate, create, and collaborate more effectively. Get more done in less time.

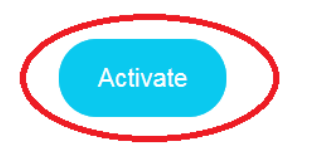

After you activate your account, you can find your meeting room here: https://umed.webex.com

#### 2. Utwórz hasło do swojego konta:

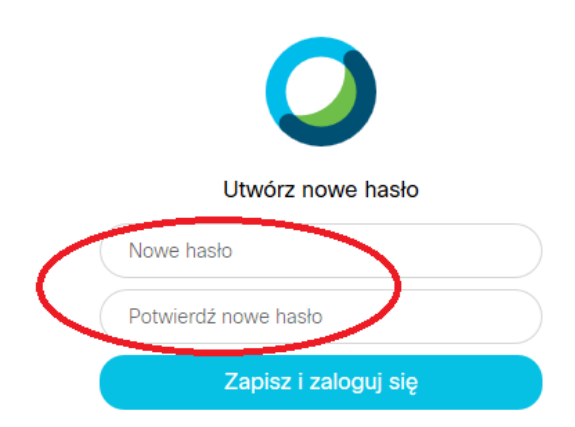

#### 3. Po dwukrotnym wpisaniu hasła Twoje konto zostaje uaktywnione.

Możesz się do niego zalogować przyciskiem "Sign In" w prawym górnym rogu strony:

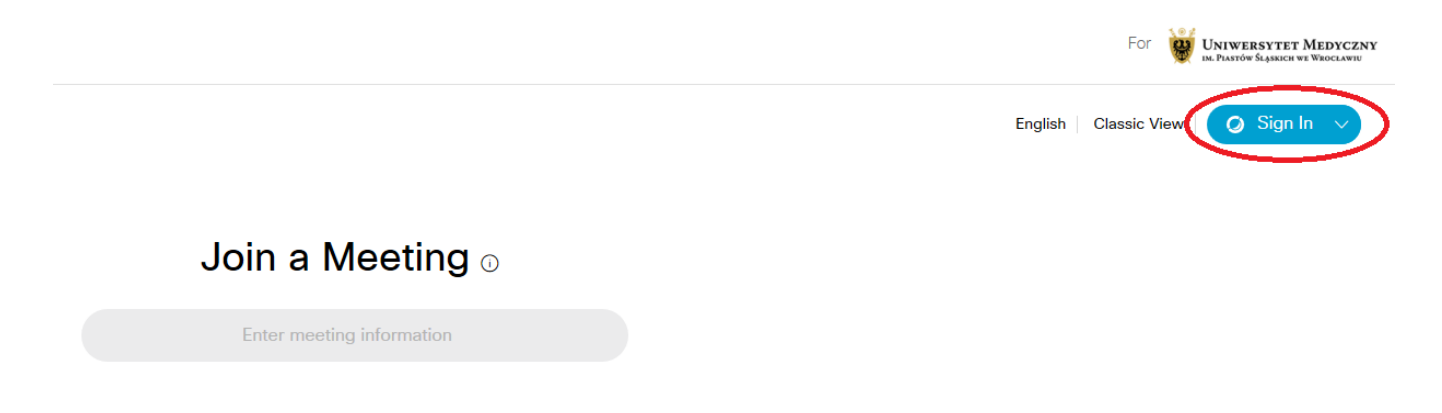

# 4. W zależności od przeglądarki, jakiej używasz i zainstalowanych już wtyczek w przypadku konieczności należy zainstalować wymagane wtyczki.

Ten ekran może mieć różny wygląd w zależności od używanej przeglądarki (tutaj dla Internet Explorer).

Ta strona sieci Web chce uruchomić następujący dodatek: "Download Manager" z "Cisco WebEx LLC". Jakie jest zagrożenie? Zezwalaj

# 5. Dla wygody obsługi proponujemy instalację dedykowanego programu (klienta) na komputerze.

Aplikację instalujemy z głównej strony umed.webex.com

|                        |                           | Cisco Webex Meetings Desktop Ap                                                                                                    | р |
|------------------------|---------------------------|----------------------------------------------------------------------------------------------------|---|
|                        |                           | The Webex Meetings desktop app allows you to start and join meetings quickly and easily. You can schedule, start, and join meetings from your desktop or directly from Microsoft Outlook. |   |
|                        |                           | <ul> <li>Cisco Webex Meetings</li> <li>Jaś Fasola</li> </ul>                                                                                                    | × |
| O Cisco Webex Meetings |                           | ⊕ - ×                                                                                                    |   |
|                        |                           | Start a Meeting Schedule                                                                                                    |   |
|                        |                           | Join a Meeting $\odot$                                                                                                    |   |
|                        |                           | Enter meeting information                                                                                                    | ) |
|                        |                           | Upcoming Meetings                                                                                                    |   |
|                        | Sign in to Webex Meetings | 22 marca 2020 🗐 🤇                                                                                                    | J |
|                        | Email address             | You have no meetings.                                                                                                    |   |
|                        | Next                      |                                                                                                    |   |
|                        | Use as guest              |                                                                                                    |   |
|                        |                           | <b>5</b> Connect to a device                                                                                                    |   |

#### 6. Od tego momentu możemy w pełni korzystać platformy Webex

Nasze konto jest dostępne pod adresem umed.webex.com

• ×

### **ORGANIZOWANIE i OBSŁUGA SPOTKAŃ**

Logujemy się na swoim koncie w platformie Webex.

7. W przypadku tworzenia natychmiastowego spotkania najeżdżamy na przycisk "Start a Meeting", zaznaczamy w nim opcję "UseDesktopApp":

| Start a Meeting | ~ | Schedule |  |
|-----------------|---|----------|--|
| Use desktop app | ~ |          |  |
| Use web app     |   |          |  |

Upcoming Meetings

Następnie naciskamy sam przycisk "Start a Meeting" . Otworzy się zainstalowany wcześniej przez nas program, gdzie w oknie uruchamiamy już samo spotkanie:

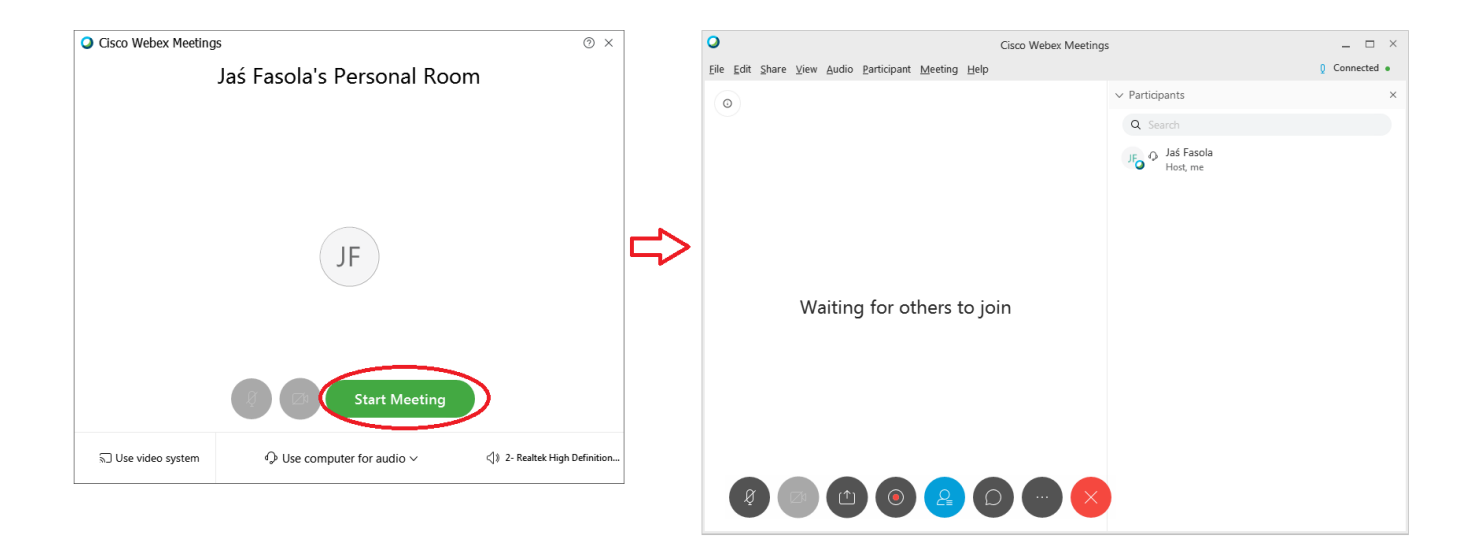

# 8. W samym oknie obsługi transmisji mamy następujące możliwości kontrolowania przebiegu spotkania:

| O Cisco Webex Meeting:                                                                                              | s _ 🗆 ×                                  |
|----------------------------------------------------------------------------------------------------|------------------------------------------|
| <u>F</u> ile <u>E</u> dit <u>S</u> hare <u>V</u> iew <u>A</u> udio <u>P</u> articipant <u>M</u> eeting <u>H</u> elp | Q Connected •                            |
| ٢                                                                                                    | v Participants 5 ×                       |
|                                                                                                    | Q Search<br>JFO O Jaś Fasola<br>Host, me |
| Waiting for others to join                                                                                          | ✓ Chat                                   |
| 1 2 3 4 5 6 7 8                                                                                                    | To: Evenione                             |
|                                                                                                    | Enter chat message here                  |

- 1 włączenie lub wyłączenie mikrofonu
- 2 włączenie lub wyłączenie przekazu wideo (jeśli posiadamy wbudowaną lub podłączoną)

*3 - możliwość udostępniania pulpitu lub wskazanej aplikacji (np. Acrobat Reader lub MS PowerPoint)* 

- 4 możliwość włączenia nagrywania transmisji
- 5 lista uczestników
- 6 wysyłanie wiadomości do grupy lub wskazanych uczestników
- 7 opcje dodatkowe (ankieta, zablokowanie spotkania, wysłanie zaproszenia do uczestnictwa)
- 8 zakończenie transmisji

# 9. W celu udostępnienia transmisji innym możemy wysłać mailem zainteresowanym osobom numer spotkania:

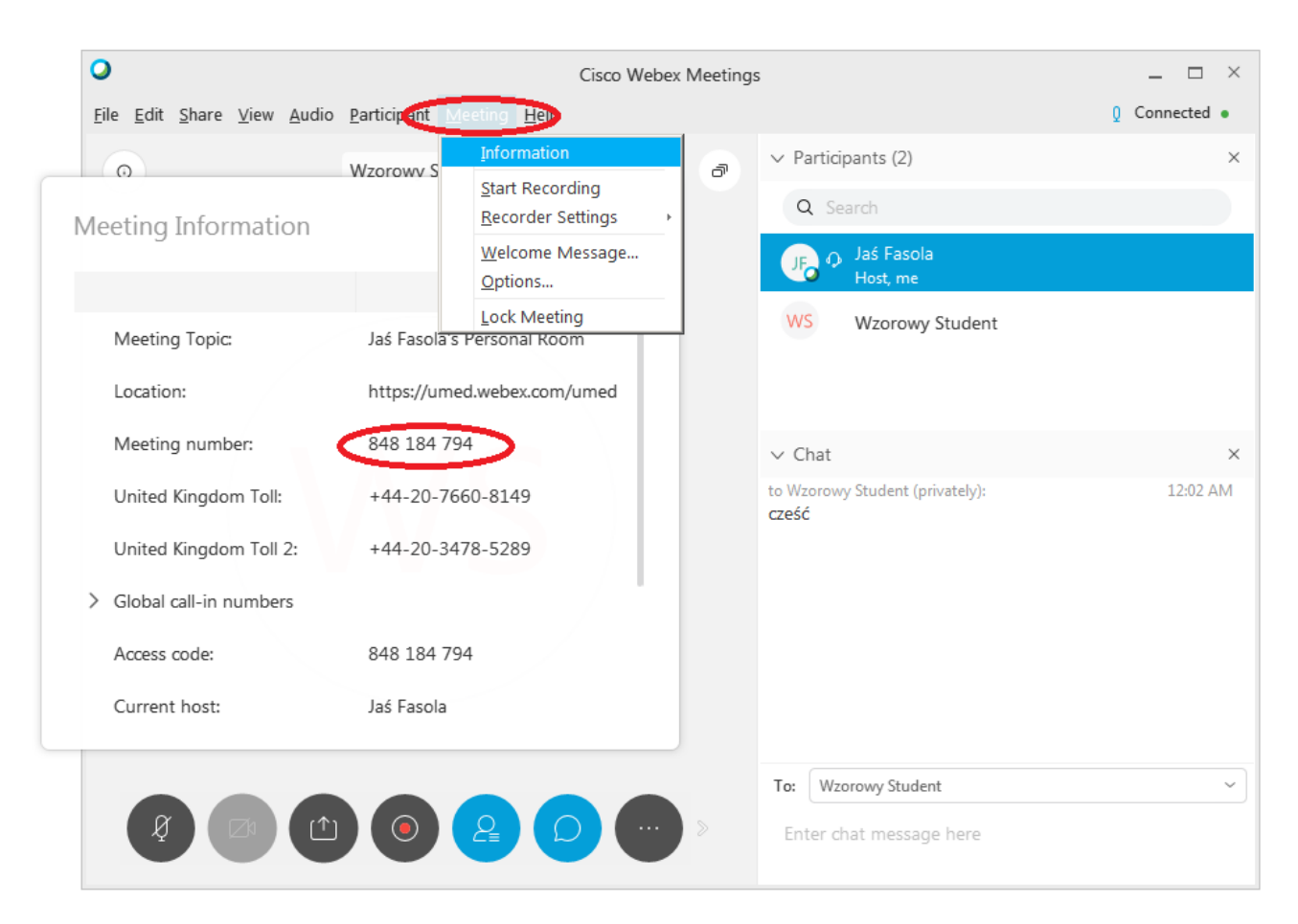

#### lub wysyłając zaproszenie mailowo z poziomu programu:

| 0                                                                  | Cisco Webex Meetings                                                                                                    | _ 🗆 ×         |
|--------------------------------------------------------------------|----------------------------------------------------------------------------------------------------|---------------|
| <u>F</u> ile <u>E</u> dit <u>S</u> hare <u>V</u> iew <u>A</u> udio | Participant Meeting Help                                                                                                 | Q Connected • |
| ٢                                                                  | Mute Me     Ctrl+M       Unmute Me     Ctrl+M       Mute All                                                             | ×             |
|                                                                    | Unmute All       Mute on Entry       Entry and Exit Tope                                                                 |               |
|                                                                    | Invite and Remind     Invite & Remind       Copy weeking clink     Invite & Remind       Anyone Can Share     Ctrl+Alt+S | <             |
|                                                                    | Assign Privileges Ctrl+K<br>Change Role To<br>Reclaim Host Role                                                          | × 12:02 AM    |
|                                                                    | Expel<br>Separate addresses with commas or<br>semirolons                                                                 |               |
|                                                                    | Invite with your local email                                                                                             |               |
|                                                                    | Send                                                                                                    |               |
|                                                                    | Enter chat message here                                                                                                  |               |

11. Transmisje mogą być tworzone wg ustalonego harmonogramu.

W tym celu po zalogowaniu się na swoim koncie używamy funkcji "Scheduler", gdzie możemy skonfigurować następujące parametry:

temat spotkania, datę i czas trwania, powtarzalność (spotkanie cykliczne),

wpisać dokładnąagendę, wpisać odbiorców spotkania (np. lista mailingowa grupy), ustalić hasło spotkania itp.

| JF             | Jaś Fasola's Personal Room ©<br>https://umed.webex.com/meet/jan.fasola<br>@ More ways to join | Schedule a Mee        | ting                                                                                                    | Meeting templates | Webex Meetings Default | ~ |
|----------------|-----------------------------------------------------------------------------------------------|-----------------------|----------------------------------------------------------------------------------------------------|-------------------|------------------------|---|
| Start a Meetin |                                                                                               | Meeting type          | Webex Meetings Pro Meeting                                                                                                    | $\sim$            |                        |   |
|                |                                                                                               | * Meeting topic       |                                                                                                    |                   |                        |   |
|                |                                                                                               | * Meeting password    | qdCWSbPd326                                                                                                    | C                 |                        |   |
|                |                                                                                               | Date and time         | Monday, Mar 23, 2020 12:40 am Duration: 1 hour ♀<br>(UTC+01:00) Amsterdam, Berlin, Bern, Rome, Stockholm, Vienna ♀<br>Recurrence |                   |                        |   |
|                |                                                                                               | Attendees             | Separate email addresses with a comma or semicolon                                                                               |                   |                        |   |
|                |                                                                                               | Show advanced options |                                                                                                    |                   |                        |   |
|                |                                                                                               | Audio connection op   | tions                                                                                                    | $\sim$            |                        |   |
|                |                                                                                               | Agenda                |                                                                                                    | $\sim$            |                        |   |
|                |                                                                                               | Scheduling Options    |                                                                                                    | $\sim$            |                        |   |
|                |                                                                                               | Cancel Start          | Save as template                                                                                                    |                   |                        |   |

Po ustawieniu spotkania i zatwierdzeniu otrzymujemy mailowe potwierdzenie. Samo planowane spotkanie jest także widoczne na naszej stronie głównej lub w zakładce :

### **Upcoming Meetings**

| JF | 1:00 AM - 2:00 AM<br>Mon, Mar 23        | testowe spotkanie w poniedziałek ♡<br>Jaś Fasola |
|----|-----------------------------------------|--------------------------------------------------|
| JF | <b>1:00 AM - 2:00 AM</b><br>Mon, Mar 30 | testowe spotkanie w poniedziałek ♡<br>Jaś Fasola |